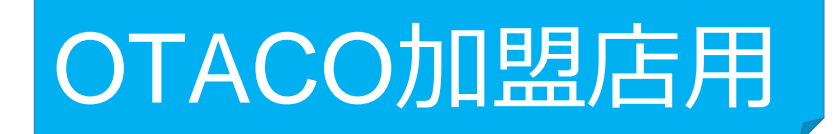

# 管理サイトについて

- ・ログイン方法
- ・利用履歴の確認方法
- ・取消(修正)方法

管理サイトについて(全店舗共通)

### 管理サイト (CMS)

※お使いのパソコンやタブレット、スマートフォンでWebページにアクセスいただけます。 専用機器の導入は不要です

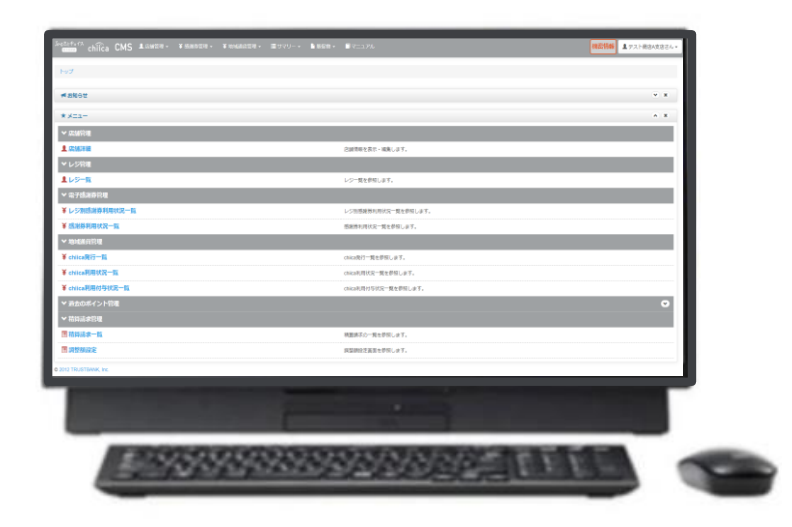

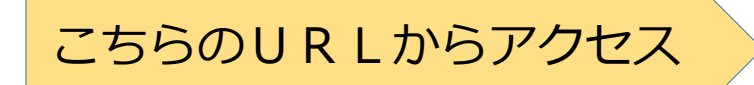

<u>https://cms.furusato-token.jp/</u>

#### ●URLを入力し、管理サイトにアクセスします。

②-2管理サイトへのログイン手順 1/2

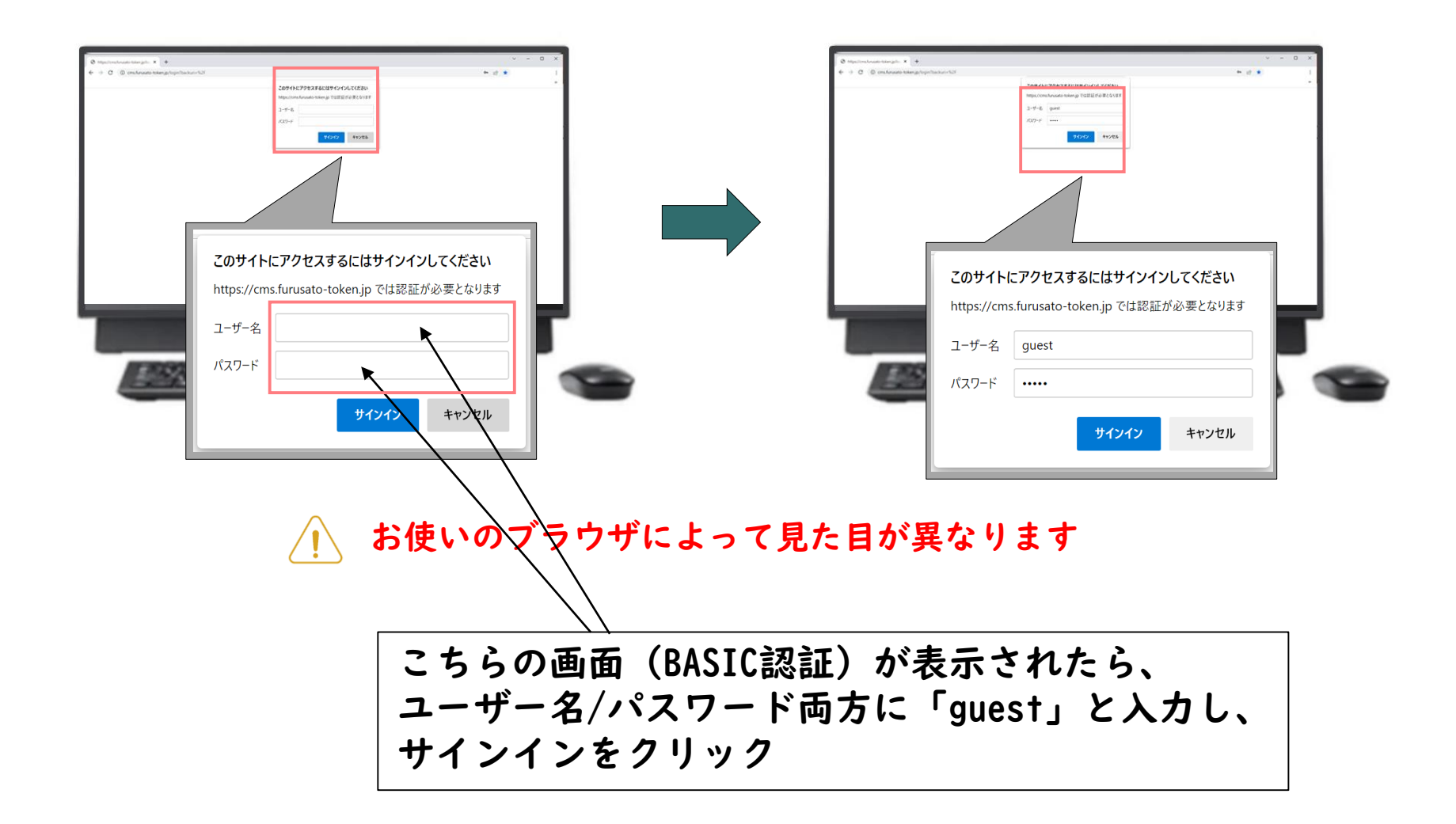

●ユーザー名/パスワード両方に「guest」と入力し、サインインをクリック

②-2管理サイトへのログイン手順 2/2

ユーザー種別の「店舗」を選択して、ユーザー名(店舗コード)とパスワード を入力してログインをクリック

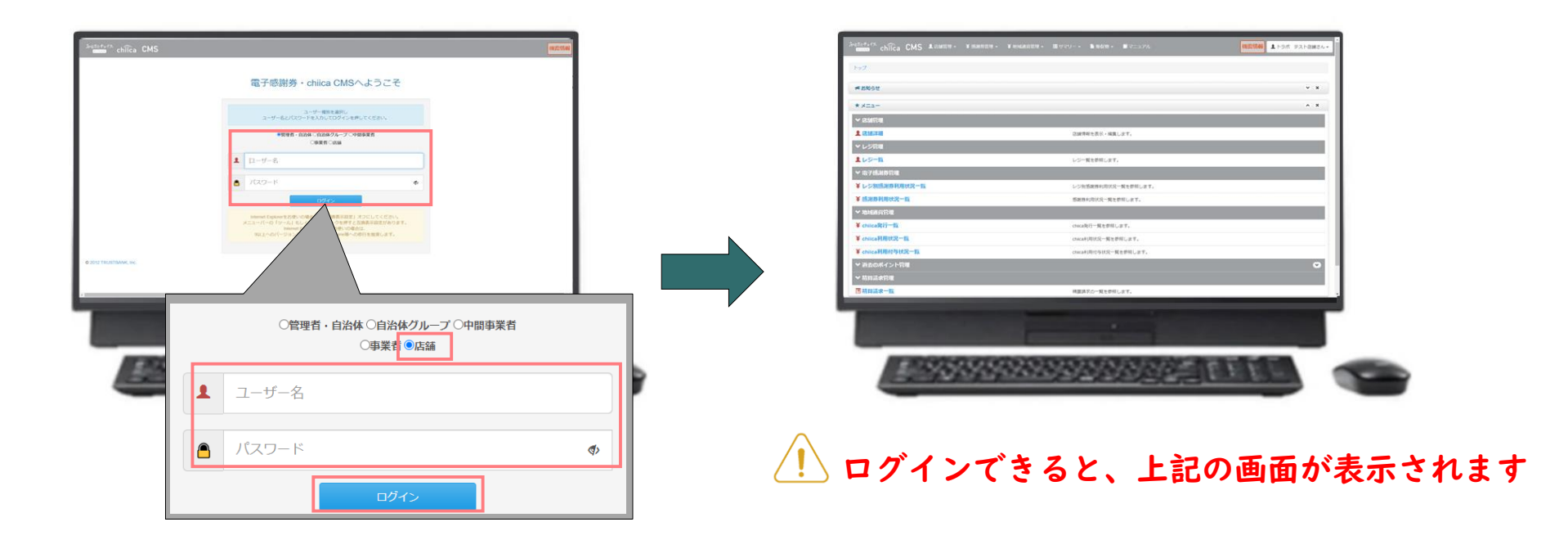

●市役所から送付された「店舗コード」「パスワード」を入力

### 利用履歴の確認方法(管理サイト)

管理サイトにログインし上部メニュー 「絞り込み」で日付を入力し 2 て検索をクリック もしくはTOPメニューより 「chiica利用状況一覧」をクリック 0.000 CMS LONDE - FRANCE - FRANCE 期間 (From) ARE (To) ¥ 地域通貨管理 -**■**サマ Set ONE ORM 表示型位 A SHAP 決済単位 Oマネー・ポイント単 chiica発行一覧 地域通貨会員コード \* 111 表示する 〇表示しない **Beste** chiica利用状況一覧 1 (2MIX) 201010225 2022/07/20 02:00 ~ 2022-07/22 17:22 58 (F-MIRE Q.16.11 chiica和用付与状況一覧 レジー報告書が 有 1 次 部 レジン活動用利用 新聞的利用状況一覧を目前します。 CARGE MARKING NAMES OF A DESCRIPTION OF どちらからでも 同じページに遷移 します ✔ 地域通貨管理 ¥ chiica発行一覧 222222222222 ¥ chiica利用状況一覧 ¥ chiica利用付与状況一覧 ポイント csvデータでダウンロードが可能 https://cms.furusato-token.jp/

## 決済の取消方法(管理サイト)

決済後、いつでもお店で決済の取消ができます

管理サイトにログインし、上部メニュー 2 もしくはTOPメニューより 「chiica利用状況一覧」をクリック

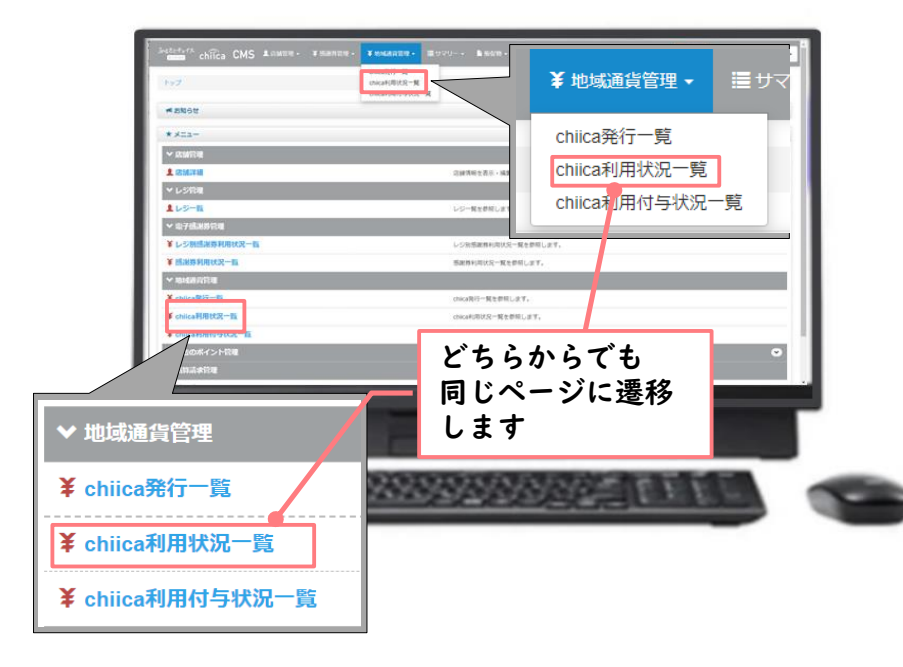

「絞り込み」で日付を入力し検索を クリック、取消したい履歴を確認し 「取消」ボタンをクリック

|                                                                                                    | Q 設ひ込み<br>ネー・ポイント名 現在 0 文字       |                  |                     |               |        |      |    |        |         | ^        | ×             |           |     |                |       |      |
|----------------------------------------------------------------------------------------------------|----------------------------------|------------------|---------------------|---------------|--------|------|----|--------|---------|----------|---------------|-----------|-----|----------------|-------|------|
|                                                                                                    | 98                               |                  |                     |               |        |      |    |        |         |          | - 18          |           |     |                |       |      |
| Minu (model)         Minu (model)         Minu (model)<                                                                                                    | IRUTください ・                       |                  |                     | •             |        |      |    |        |         |          | - 18          |           |     |                |       |      |
|                                                                                                    | E (From)                         | NESE (To)        |                     | 8地道具会)        | 13-14  |      | 現在 | 文字     |         |          | - 18          |           |     |                |       |      |
|                                                                                                    | 122017210000                     | 2022/01/22 23:59 |                     | _             |        |      |    |        |         |          | - 18          | _         | _   |                |       |      |
|                                                                                                    | ●全て 〇利用 〇取用                      |                  |                     |               |        |      |    |        |         |          | - 18          |           |     |                |       |      |
| ABBAD-II<br>BYST     BUBLICH<br>BYST     BUBLICH<br>BYST                                                                                                    | ■ 決済単位<br>● 決済単位<br>○ マネー・ポイント単位 |                  |                     |               |        |      |    |        |         |          |               |           |     |                |       |      |
|                                                                                                    | 成連算会員コード                         | (                |                     |               |        |      |    |        |         |          |               |           |     |                |       | _    |
| Notice developeration of the sector of the sector of th | <ul> <li>表示する 〇 表示しない</li> </ul> |                  |                     |               |        |      |    |        |         |          |               |           |     |                |       |      |
| 1     1     1     1     1     1     1     1     1     1     1     1     1     1     1     1     1     1     1     1     1     1     1     1     1     1     1     1     1     1     1     1     1     1     1     1     1     1     1     1     1     1     1     1     1     1     1     1     1     1     1     1     1     1     1     1     1     1     1     1     1     1     1     1     1     1     1     1     1     1     1     1     1     1     1     1     1     1     1     1     1     1     1     1     1     1     1     1     1     1     1     1     1     1     1     1     1     1     1     1     1     1     1     1     1     1     1     1     1     1     1     1     1     1     1     1     1     1     1     1     1     1     1     1     1     1     1     1     1     1     1     1     1     1     1     1 <td>18日のアータが目的りに表示されておりますので、</td> <td>LI SLAA</td> <td>LM</td> <td></td> <td></td> <td></td> <td></td> <td></td> <td></td> <td></td> <td></td> <td></td> <td></td> <td></td> <td></td> <td>~ *</td>                                                                                                    | 18日のアータが目的りに表示されておりますので、         | LI SLAA          | LM                  |               |        |      |    |        |         |          |               |           |     |                |       | ~ *  |
| NAME         NAME         NAME <th< td=""><td>0. with</td><td>2022/07/2</td><td>10 00:00 ~ 2022-0</td><td>1-22 17:32:59</td><td>の利用期</td><td></td><td></td><td></td><td></td><td></td><td></td><td></td><td></td><td></td><td></td><td></td></th<>                                                                                                    | 0. with                          | 2022/07/2        | 10 00:00 ~ 2022-0   | 1-22 17:32:59 | の利用期   |      |    |        |         |          |               |           |     |                |       |      |
| NUMBER     NUMBER     NUMBER <td>Terran</td> <td>£.185 v</td> <td>パネー・ボイントル</td> <td>fr</td> <td></td> <td></td> <td></td> <td></td> <td></td> <td></td> <td></td> <td></td> <td>- +</td> <td>7</td> <td></td> <td></td>                                                                                                    | Terran                           | £.185 v          | パネー・ボイントル           | fr            |        |      |    |        |         |          |               |           | - + | 7              |       |      |
| 前         和田         和田         大小         グン         アン         日本         日本                                                                                                    |                                  | 22.001           | - materia           |               |        |      |    |        |         | 100 - 6  | 45            |           |     | 2.00           |       |      |
| 10°         MUD0         10°         10°         90°         90°         20°         20°         20°         20°         20°         20°         20°         20°         20°         20°         20°         20°         20°         20°         20°         20°         20°         20°         20°         20°         20°         20°         20°         20°         20°         20°         20°         20°         20°         20°         20°         20°         20°         20°         20°         20°         20°         20°         20°         20°         20°         20°         20°         20°         20°         20°         20°         20°         20°         20°         20°         20°         20°         20°         20°         20°         20°         20°         20°         20°         20°         20°         20°         20°         20°         20°         20°         20°         20°         20°         20°         20°         20°         20°         20°         20°         20°         20°         20°         20°         20°         20°         20°         20°         20°         20°         20°         20°         20°         20°         20° <th></th> <th>No.</th> <th>A ITER COO</th> <th>800</th> <th>NID.</th> <th>27-</th> <th></th> <th>744</th> <th>-</th> <th>meason</th> <th></th> <th>72 811</th> <th>67</th> <th>500 M</th> <th>0.567</th> <th>145</th>                                                                                                    |                                  | No.              | A ITER COO          | 800           | NID.   | 27-  |    | 744    | -       | meason   |               | 72 811    | 67  | 500 M          | 0.567 | 145  |
| 477302         202002         277         156         9月         157         156         157         156         157         156         157         156         157         156         157         156         157         156         157         156         157         156         157         156         157         157         156         157         156         157         157         157         157         157         157         157         157         157         157         157         157         157         157         157         157         157         157         157         157         157         157         157         157         157         157         157         157         157         157         157         157         157         157         157         157         157         157         157         157         157         157         157         157         157         157         157         157         157         157         157         157         157         157         157         157         157         157         157         157         157         157         157         157         157         157                                                                                                    |                                  | ID ID            | MIRENO              | 種用            | R      | 92   | 1  | 32     | 80      | 3-1-     | 自治体名          | 8         | 66  | 店舗名            | 739   | 8    |
| 477867         200000         770         26.0         47.0         26.0         47.00         400.01         270.01         270.01         270.01         270.01         270.01         270.01         270.01         270.01         270.01         270.01         270.01         270.01         270.01         270.01         270.01         270.01         270.01         270.01         270.01         270.01         270.01         270.01         270.01         270.01         270.01         270.01         270.01         270.01         270.01         270.01         270.01         270.01         270.01         270.01         270.01         270.01         270.01         270.01         270.01         270.01         270.01         270.01         270.01         270.01         270.01         270.01         270.01         270.01         270.01         270.01         270.01         270.01         270.01         270.01         270.01         270.01         270.01         270.01         270.01         270.01         270.01         270.01         270.01         270.01         270.01         270.01         270.01         270.01         270.01         270.01         270.01         270.01         270.01         270.01         270.01         270.01         270.01     <                                                                                                    |                                  | 4773812          | 2022/07/22 17:32:29 | עידיד         | 1,395  | 83   |    | 81A    | 1590521 | 08054959 | 東京都 トラ<br>スト市 | 子育て支援給付金  | テスト | トラボ デ<br>スト広緒  | 52    | L91  |
| 177310     2020102     777     120     M1     1     1     1     1     1     1     1     1     1     1     1     1     1     1     1     1     1     1     1     1     1     1     1     1     1     1     1     1     1     1     1     1     1     1     1     1     1     1     1     1     1     1     1     1     1     1     1     1     1     1     1     1     1     1     1     1     1     1     1     1     1     1     1     1     1     1     1     1     1     1     1     1     1     1     1     1     1     1     1     1     1     1     1     1     1     1     1     1     1     1     1     1     1     1     1     1     1     1     1     1     1     1     1     1     1     1     1     1     1     1     1     1     1     1     1     1     1     1     1     1     1     1     1     1     1     1     1     1     1     1 </td <td></td> <td>4773807</td> <td>2022/07/22</td> <td>アプリ</td> <td>2,659</td> <td>60</td> <td>ò</td> <td>820</td> <td>1576701</td> <td>63829147</td> <td>東京都トラ</td> <td>デストボイントいえ</td> <td>テスト</td> <td>トラボ テ<br/>ストの単</td> <td>ER</td> <td>1/51</td>                                                                                                    |                                  | 4773807          | 2022/07/22          | アプリ           | 2,659  | 60   | ò  | 820    | 1576701 | 63829147 | 東京都トラ         | デストボイントいえ | テスト | トラボ テ<br>ストの単  | ER    | 1/51 |
|                                                                                                    |                                  | 4773788          | 2022/07/22          | 779           | 1,250  | 8(8) | Þ  | 80     | 1 1011  | 27       | 240.52        |           | -   | トラボ テ<br>フトロM  | ER    |      |
| 147050         2020502<br>151356         アプリ         460         取用         151711         10           477050         2020502         アプリ         460         8月         1         100171         10           477050         2020502         アプリ         460         8月         1         1         10         1         10           477050         2020502         アプリ         450         8月         1         1         1         1         1         1         1         1         1         1         1         1         1         1         1         1         1         1         1         1         1         1         1         1         1         1         1         1         1         1         1         1         1         1         1         1         1         1         1         1         1         1         1         1         1         1         1         1         1         1         1         1         1         1         1         1         1         1         1         1         1         1         1         1         1         1         1         1         1 <t< td=""><td></td><td>4772752</td><td>2022/07/22</td><td>アプリ</td><td>880</td><td>8(3)</td><td>ø</td><td>828</td><td>1576701</td><td></td><td></td><td></td><td></td><td>トラボ テ<br/>フトの#</td><td>ER</td><td>1-51</td></t<>                                                                                                    |                                  | 4772752          | 2022/07/22          | アプリ           | 880    | 8(3) | ø  | 828    | 1576701 |          |               |           |     | トラボ テ<br>フトの#  | ER    | 1-51 |
| 10 10 00         10 10 00         10 10 00         10 10 00         10 10 00         10 10 00         10 10 00         10 10 00         10 10 00         10 10 00         10 10 00         10 10 00         10 10 00         10 10 00         10 10 00         10 10 00         10 10 00         10 10 00         10 10 00         10 10 00         10 10 00         10 10 00         10 10 00         10 10 00         10 10 00         10 10 00         10 10 00         10 10 00         10 10 00         10 10 00         10 10 00         10 10 00         10 10 00         10 10 00         10 10 00         10 10 00         10 10 00         10 10 00         10 10 00         10 10 00         10 10 00         10 10 00         10 10 00         10 10 00         10 10 00         10 10 00         10 10 00         10 10 00         10 10 00         10 10 00         10 10 00         10 10 00         10 10 00         10 10 00         10 10 00         10 10 00         10 10 00         10 10 00         10 10 00         10 10 00         10 10 00         10 10 00         10 10 00         10 10 00         10 10 00         10 10 00         10 10 00         10 10 00         10 10 00         10 10 00         10 10 00         10 10 00         10 10 00         10 10 00         10 10 00         10 10 00         10 10 00         10 10 00                                                                                                            |                                  | 4772613          | 2022/07/22          | アプリ           | -800   | B/A  |    |        | 1576701 | -        | Hu            | 間         |     | 1-5# F         | FR    | 1-51 |
| NORM         2020/01         アプリ         4,500         取用         11000/1         の         第月         X12/#         X12/#<                                                                                                    |                                  | 4772613          | 2022/07/22          | アプリ           | 850    | 150  |    | 2.8    | 1576701 | 63       | -42           | STHE L    |     | 1-5# P         | 5.g   | 1-34 |
|                                                                                                    |                                  | 4766664          | 2022/07/22          | アプリ           | -1,000 | 8:M  |    |        | 1550521 | 000      |               |           |     | トラボ テ<br>フト200 | 5A    |      |
|                                                                                                    |                                  | 4766064          | 2022/07/22          | 220           | 1.000  | 8.0  |    | (ma)   | 1990521 | 08054359 | 東京都 トラ        | 子育て支援結社会  | デスト | 1-5# 9         | 5.8   |      |
|                                                                                                    |                                  | 10000            | , _ manual          | 1.0.03        |        |      | í. | - 1880 |         |          |               |           |     |                | 1.00  |      |
|                                                                                                    |                                  |                  |                     |               |        |      |    |        |         |          |               |           |     |                |       |      |
|                                                                                                    |                                  |                  |                     |               |        |      |    |        |         |          |               |           |     |                |       |      |

https://cms.furusato-token.jp/

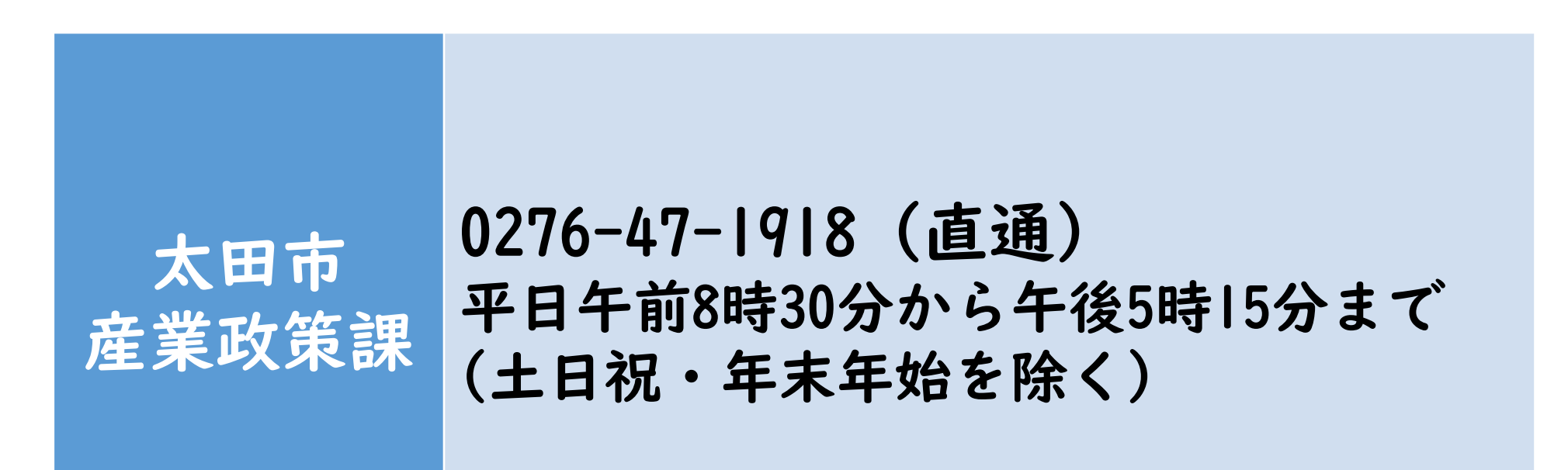